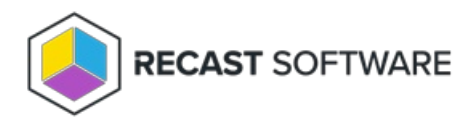

# Intune Deployment Process Admin Notifications

Last Modified on 08.18.25

Using email templates, you can automatically notify specified recipients whenever a deployment process executes. For additional granularity, there is also an option to send a notification when an individual deployment within a deployment process begins.

Prerequisites

- SMTP service connection added
- Recast v5.10.2506 or later

## Add an Admin Notification Recipient

When adding an email recipient, you'll choose the template used to send success notifications. Failure notifications always use the default template. Success and failure notifications are both enabled by default. To add an email recipient:

1. On the Patching **Settings** page, click the **Environments** tab and select an environment.

2. Open the **Deployment Processes** > **Basic** tab or the **Deployments** > **Basic** tab, depending on the email template type.

3. In the **Recipients** section, click **Add Recipient**.

4. Enter the Recipient Name and Email address.

5. Select an email **Template** from the drop-down menu.

6. Choose whether to send the recipient success and/or failure notifications. By default, both options are set to 'Yes'.

7. Click Save & Close.

### View Email Templates

You can view existing notification templates on the **Settings** page by opening the **Email Templates** tab. If you have not created any additional email templates, only the Default Deployment Process Template and Default Deployment Template will appear.

#### Settings

| Environments     | Email Templates     |                    |               |            |
|------------------|---------------------|--------------------|---------------|------------|
| Q Search         |                     |                    | + Add Email T | Template C |
| Template         |                     | Туре               | Usage         | Actions    |
| Default Deployme | nt Process Template | Deployment Process | <u>Z</u>      | Preview    |
| Default Deployme | nt Template         | Deployment         | <u>11</u>     | Preview    |
| Deployment Proce | ss Template 1       | Deployment Process | <u>9</u>      | Preview    |

- Click the **Template** name to see the text and variables it includes
- Click the **Usage** number to see the deployment processes or deployments where the email template is used
- Click **Preview** to see a sample of the email notification using this template

### Create a Deployment Process Email Template

For success emails, you have the option to create additional email templates that include the exact wording and specific details you choose.

To create an email template:

1. On the **Settings** page, select the **Email Templates** tab.

#### 2. Click Add Email Template.

- 3. In the side panel that opens, enter a **Template Name**.
- 4. For the email template **Type**, choose 'Deployment Process'.

5. Enter **Subject** line and email **Body** text. In either field, you can choose to add one or more variables from the dropdown menu.

Deployment Process Template Variables: Publisher, Application, Version, Language, Architecture, Application Display Name, Deployments Process Name, Deployment Process Start Time

### 6. Click Save & Close.

### Edit an Email Template

To edit the content or layout of an email template:

1. Click on the **Template** name to open the side panel.

2. Make your changes and click **Save**.

NOTE: You cannot edit the content of the Default Deployment Process Template or Default Deployment Template.

### Delete an Email Template

To delete an email template:

1. Under **Actions**, click the ellipsis (...).

2. Select Delete Email Template and confirm the deletion. This action cannot be undone.

NOTE: You cannot delete the Default Deployment Process Template or Default Deployment Template.

Copyright © 2025 Recast Software Inc. All rights reserved.